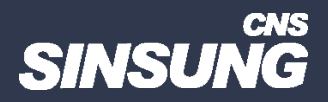

# HPE SPP

클릭해서 확인

㈜신성씨앤에스 | 견적문의 02-867-3007 | 기술문의 02-867-2640 |

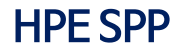

- 1. spp란, services pack for proliant 라고 해서 hpe 서버에 필요한 드라이버 및 펌웨어가 들어있는 파일입니다.
- iso 로 배포하고, cd 형식으로 부팅시 구동도 가능하고, 윈도우내에서도 설치가 가능합니다.

https://support.hpe.com/docs/display/public/a00sppdocen\_US/spp/#/

#### Gen10 Service Pack for ProLiant Version 2024.11.00.00

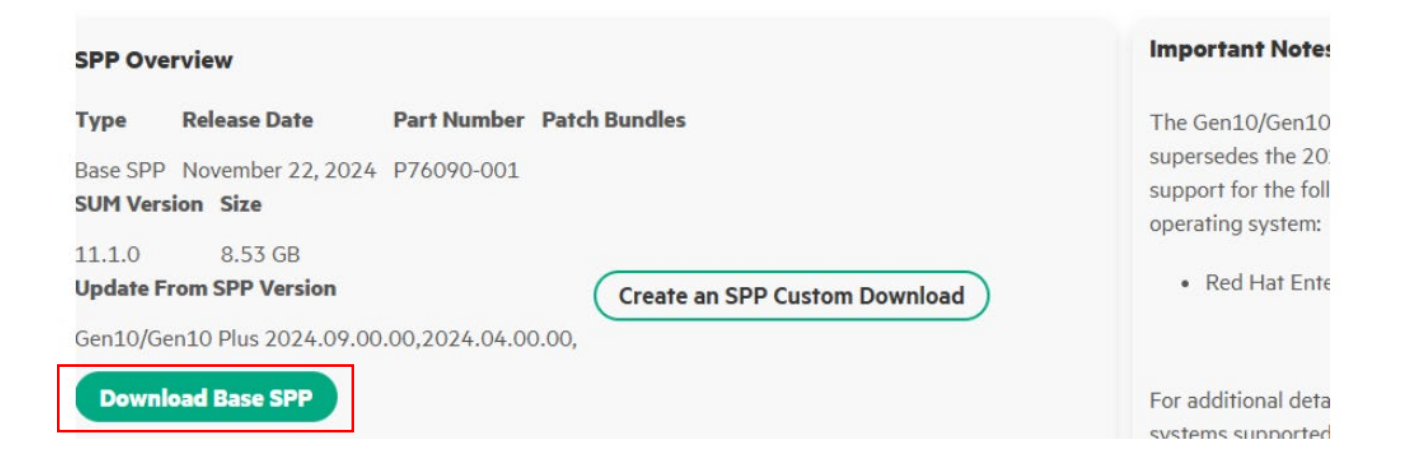

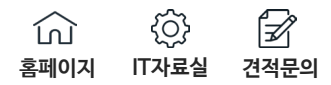

#### Service Pack for ProLiant 2024.11 Gen10

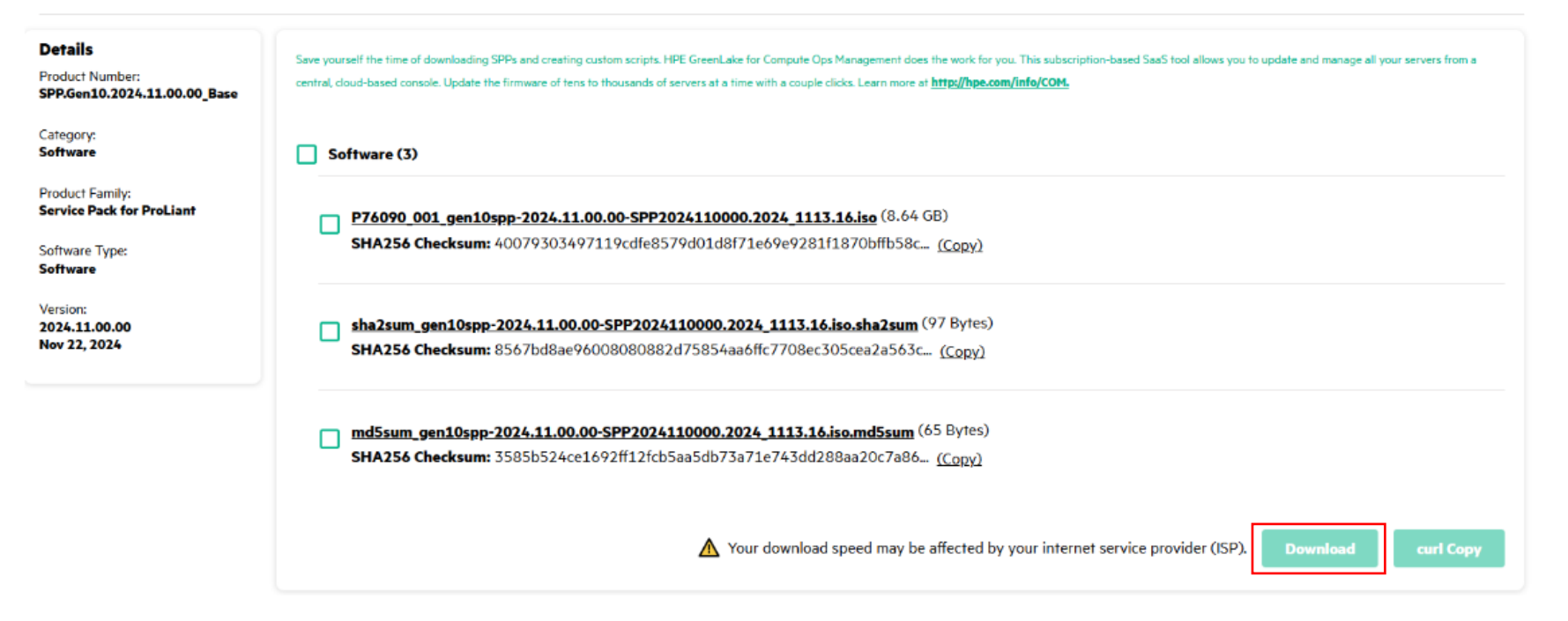

## 원하는 버전을 선택후 download base spp 를 누른 후 로그인을 합니다.

| ٨  | Dashboard                      | Mana                                                                            |                                                                                                    |                           |          |                                  |          |                              |               |           |  |  |  |
|----|--------------------------------|---------------------------------------------------------------------------------|----------------------------------------------------------------------------------------------------|---------------------------|----------|----------------------------------|----------|------------------------------|---------------|-----------|--|--|--|
| Ø  | Manage                         | mana                                                                            | anage my Assets                                                                                                    |                           |          |                                  |          |                              |               |           |  |  |  |
| ⊥  | Software                       | Searc                                                                           | Search                                                                                                    |                           |          |                                  |          |                              |               |           |  |  |  |
| J  | Drivers, Patches &<br>Firmware | First, selec                                                                    | First, select the <b>Type of Asset</b> you wish to search:                                                                                                    |                           |          |                                  |          |                              |               |           |  |  |  |
| == | SPP Gen11                      | Available to Activate Activation History Download History Invitations Contracts |                                                                                                    |                           |          |                                  |          |                              |               |           |  |  |  |
|    | SPP Gen10                      | Downlo<br>*Re-do                                                                | Download History lists the software previously downloaded by this HPE Account.<br>"Re-download of Update category requires that a valid SAID/Contract Number remain linked to this |                           |          |                                  |          |                              |               |           |  |  |  |
|    | SPP All Gen                    | HPE Ac                                                                          | HPE Account.                                                                                                    |                           |          |                                  |          |                              |               |           |  |  |  |
| 0  | Help & Support 🔹               | Select a Se                                                                     | Select a Search Type and enter your Search Term(a) below to filter your results.                                                                                                   |                           |          |                                  |          |                              |               |           |  |  |  |
| ⊕  | Select Language 🛛 🔻            | Product                                                                         | Product Info Enter your Search     Search                                                                                                    |                           |          |                                  |          |                              |               |           |  |  |  |
|    |                                | Search Res                                                                      | <b>h Results</b><br>sult 1 - 10 of 15                                                                                                    |                           |          |                                  |          |                              |               |           |  |  |  |
|    |                                | Downle                                                                          | oad Date 🍹                                                                                                    | Family                    | Category | Product Name                     |          | Product                      | Version       | More Info |  |  |  |
|    |                                | Dec 10,                                                                         | 2024                                                                                                    | Service Pack for ProLiant | Software | Service Pack for ProLiant 2024.3 | 11 Gen10 | SPP.Gen10.2024.11.00.00_Base | 2024.11.00.00 |           |  |  |  |
|    |                                | Sep 26,                                                                         | 2024                                                                                                    | Service Pack for ProLiant | Software | Service Pack for ProLiant 2024.0 | 09 Gen10 | SPP.Gen10.2024.09.00.00_Base | 2024.09.00.00 |           |  |  |  |

왼쪽 manage 탭을 클릭후 download history 에서 그동안 받은 spp가 뜹니다. 해당 탭에서 계속 받을 수 있습니다. <u>https://myenterpriselicense.hpe.com/</u> 링크를 통해 바로 들어갈 수 있습니다.

| - 컴퓨터 관리(로                            |                      |               | 관리                        | DVD 도라이보   | (E:) SPP20230 | 30000    |               | - 1      |       | × _ |  |
|---------------------------------------|----------------------|---------------|---------------------------|------------|---------------|----------|---------------|----------|-------|-----|--|
| · 응 시스템 도구                            | 파일 좀 공유 .            | 보기 응용 프       | 로그럼 도구                    |            |               |          |               |          |       | •   |  |
| > ( 작업 스                              | + - + - + - DVI      | D 드라이브 (E) SF | P2023030000               | 3          |               | ~ 0      | DVD 5320/2    | (E) SPP2 | 023   | P   |  |
| 2 표 공유 물                              | A 10 8 7171          | 01-44         | <u></u>                   |            | 수정한 날자        |          | 유평            | 크기       |       |     |  |
| > 🍠 로칠 사                              |                      | boot          |                           |            | 2023-03-24 \$ | 요전       | 파일 물이         |          |       |     |  |
| · · · · · · · · · · · · · · · · · · · | - CO - C             | 🦲 efi         |                           |            | 2028-03-24 5  | 오전       | 파일 졸더         |          |       |     |  |
| ~ 19 저장소                              |                      | EULA          |                           |            | 2023-03-24 \$ | 요전       | 파일 풀더         |          |       |     |  |
| > 🚯 Windov                            | 비 문서 /               | hp            |                           |            | 3032 02 34 5  | 오켄       | 파일 물더         |          |       |     |  |
| 🐙 디스크                                 | ■ 사진 #               | manifest      | 12/1(0)                   |            | 4.5           | 요찐       | 파일 쓸더         |          |       |     |  |
| > 🛅 서미스 및 1                           | H PC                 | packages      | 1년 월(8)                   |            | 1.5           | 요캔       | 파일 물다         |          |       |     |  |
|                                       | O PAID E PLOIN (PL P | prerequisiti  | (P) (P)                   |            | 10            | 2.22     | 지말 좋다.        |          |       |     |  |
|                                       | DAD TOLOT (E) 2      | pixe          | 10 24 3 E                 | ETT BE(M)  |               |          | 27.01 W.C.    |          |       |     |  |
|                                       | - NVUT_IODD 2 (D:)   | system        | La err                    |            |               | 2.84     | 10 94 巻ひ      |          |       |     |  |
|                                       | 🔿 네트워크               | usb           | 更내기(N)                    |            | >             | 2.29     | 파일 좋다         |          |       |     |  |
|                                       |                      | WIN_DRV       | 북사(C)                     |            |               | 요전       | 파일 쓸더         |          |       |     |  |
|                                       |                      | Irmx -        | 불여넣기(                     | P)         | 1.1           | 요전 파일 뿐다 |               |          |       |     |  |
|                                       |                      | boot.catalc   | d 바로 가기 만들기(S) 오전 CATALOG | CATALOS 파일 | 2K8           |          |               |          |       |     |  |
|                                       |                      | e contents    | -#-52(R)                  |            | - 13          | 요전       | HTML 문서       |          | 404KB |     |  |
|                                       |                      | launch_sur    |                           |            | 1.5           | 요전       | Windows 배치 파일 |          | 1 KB  |     |  |
|                                       |                      | launch_sum    | i.sh                      |            | 2023-03-24 3  | 요전       | SH IF I       |          | 1KB   |     |  |
|                                       |                      | README        |                           |            | 2023-01-10.3  | ¥ 22     | HIML EN       |          | 768   |     |  |

# iso파일을 클릭합니다.

(n) (추) (코) 홈페이지 IT자료실 견적문의

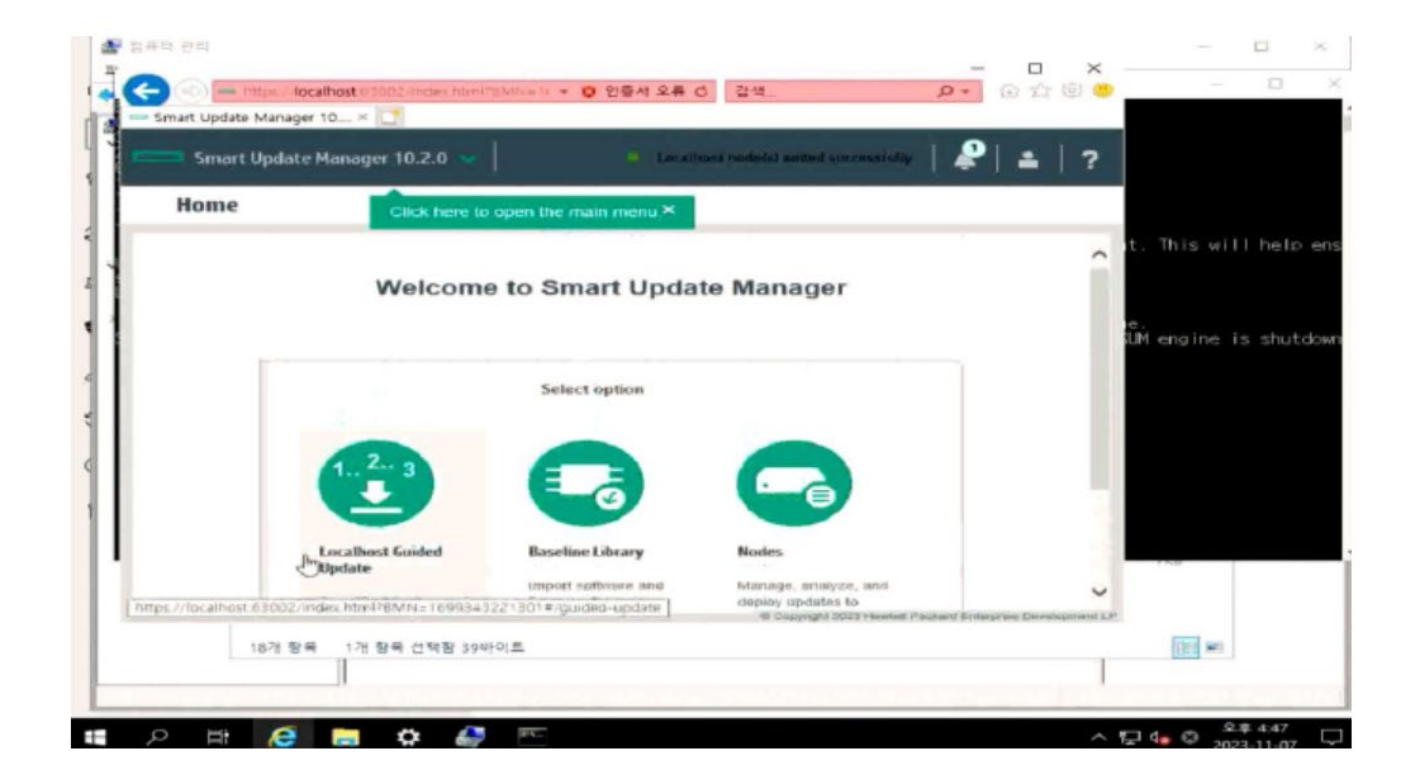

# cmd 창이 실행되고 몇분 기다리면, 인터넷 창이 뜹니다. 로딩이 끝나고 나서 localhost guided update를 클릭합니다

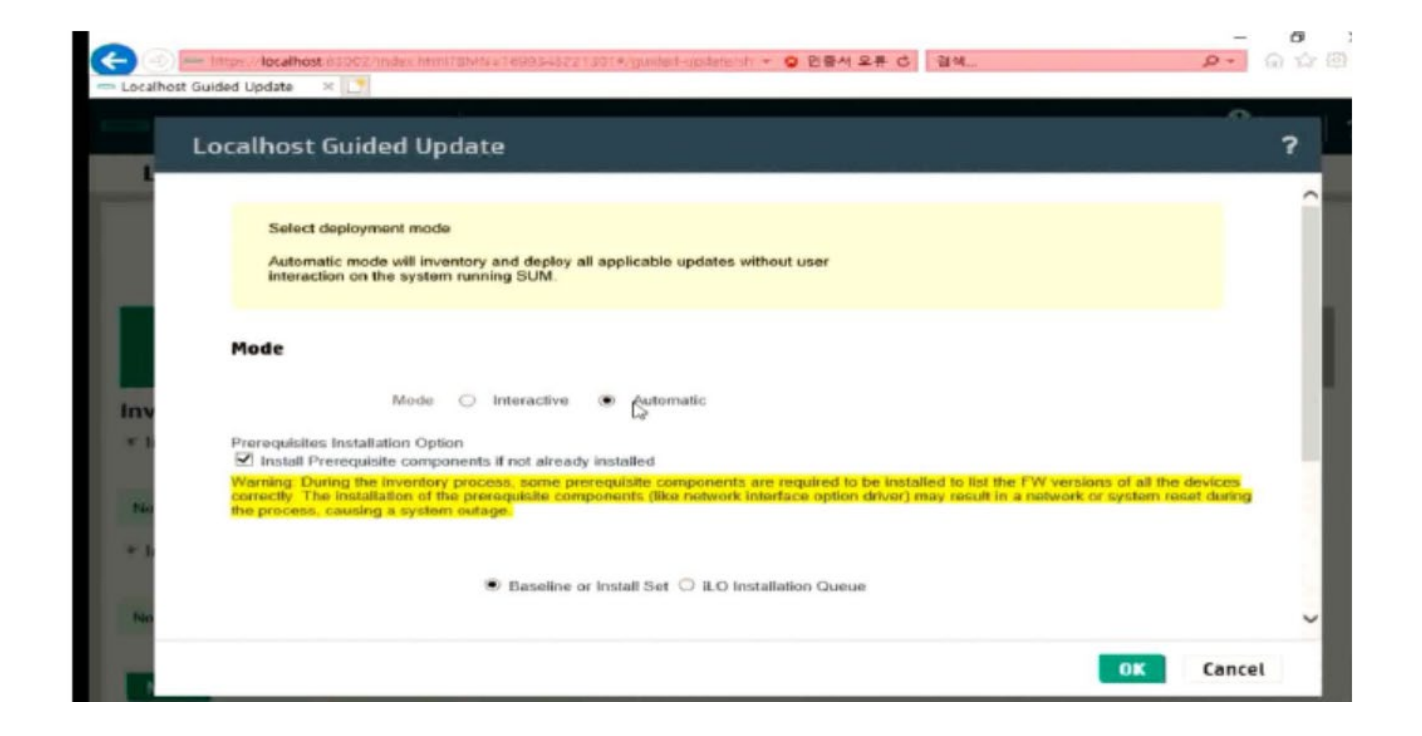

# automatic를 클릭하고, 아래에 install을 해제합니다. 그런다음 ok를 누르고 설치를 진행하면 됩니다.

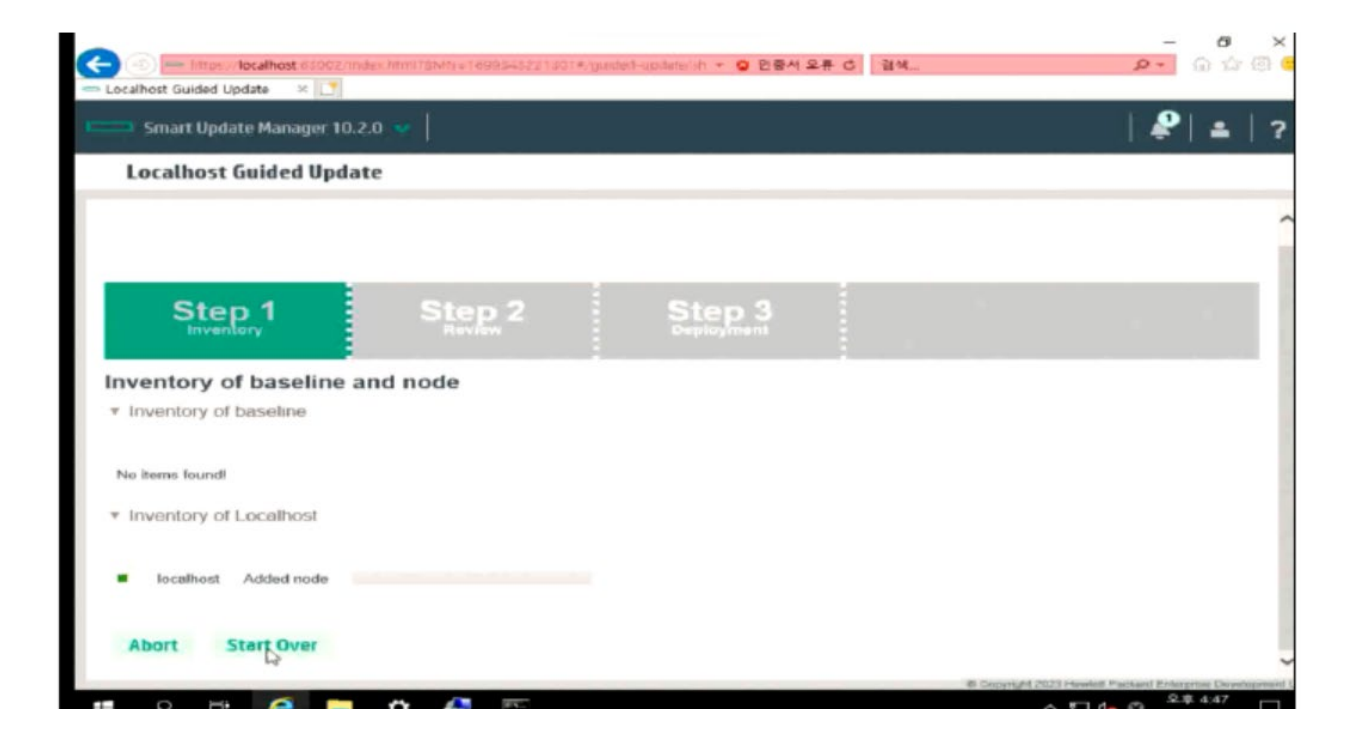

## 자동으로 설치 됩니다. step 3에서 reboot을 누르면 완료 됩니다.